# Leitfaden zur Änderung der Bilanzkreiszuordnung im Kundenportal der ONTRAS

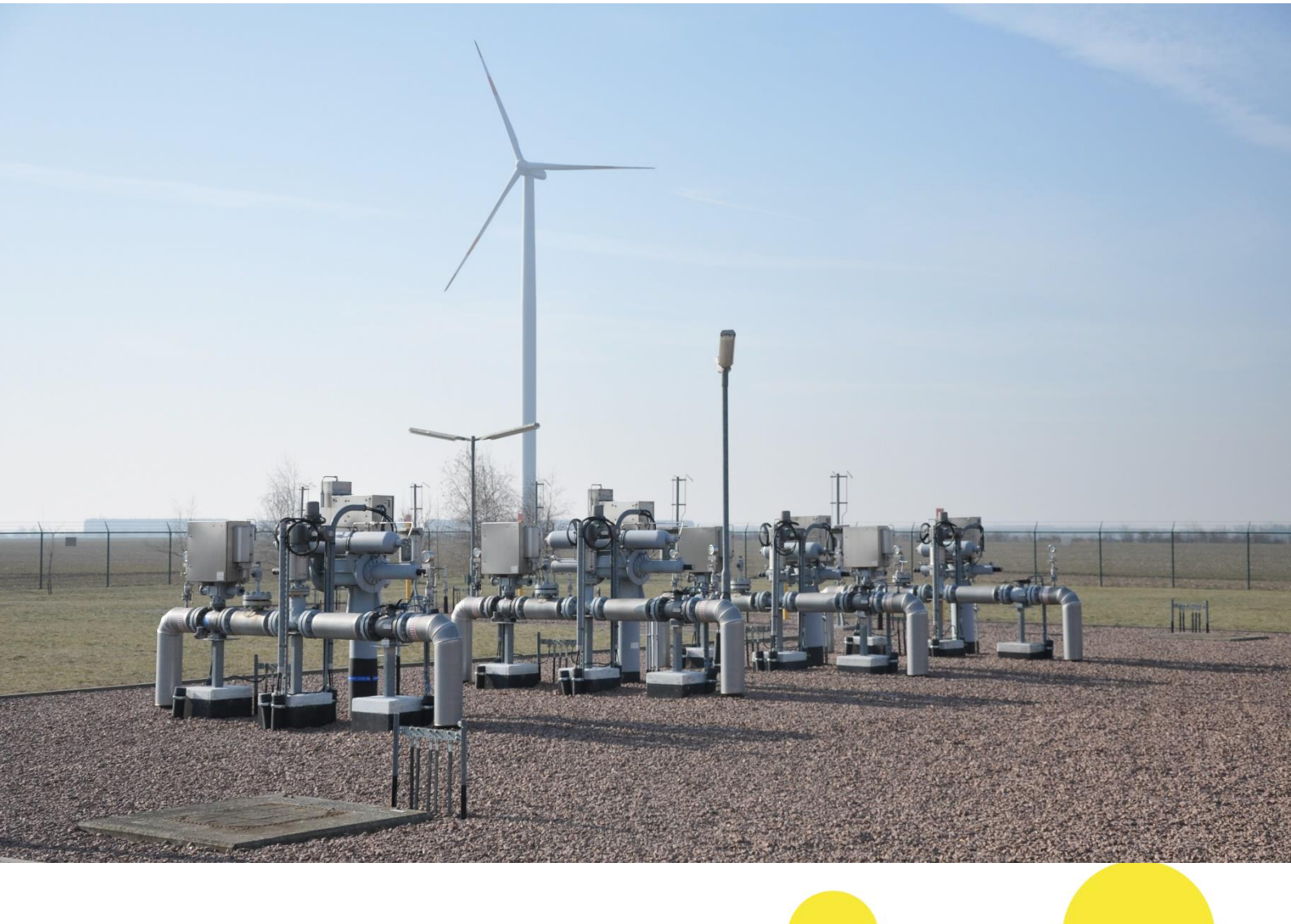

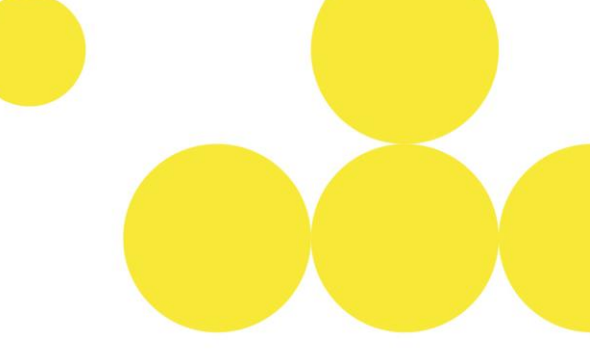

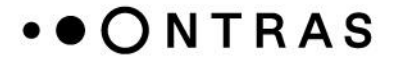

#### Mitteilen eines neuen Bilanzkreises

Für die Zuordnung der Kapazitäten in einen neuen Bilanzkreis muss zunächst der neue Bilanzkreis mitgeteilt werden. Hierfür ist wie folgt vorzugehen:

(**Hinweis**: Bitte beachten Sie, dass Bilanzkreise, die über das Kundenportal der ONTRAS mitgeteilt wurden, erst ab dem folgenden Gastag für die Einbringung von Kapazitäten zur Verfügung stehen.)

Schritt 1: Nach dem Login im Kundenportal der ONTRAS wird in den Bereich "Buchungen – Bilanzkreismanagement" gewechselt.

| •ONTRAS <                       |              |                        |      |            | Unternehmen 1 | Nutzer          | Abmelden |
|---------------------------------|--------------|------------------------|------|------------|---------------|-----------------|----------|
| Startseite                      |              |                        |      |            |               |                 |          |
| 24/7-Notfallkontaktdaten        |              |                        |      |            |               | · ·             | <b>^</b> |
| Biogaskostenwälzung             | Letzte Buchu | ngen                   |      |            |               |                 | 0        |
| lominierung                     |              | -                      |      |            |               |                 | _        |
| Nominierung                     |              |                        |      |            |               |                 |          |
| Reports                         | Vertrags-ID  | Netzpunkt              |      | Von        | Bis           | Kapazitätshöhe  |          |
| Nominierungsnachrichten         |              |                        |      |            |               |                 |          |
| terne Bestellungen              | 93060280     | NAP Reudnitz-Sternburg | Exit | 08.05.2025 | 01.01.2027    | 200 kwh/h       | Q        |
| Interne Bestellung              | 93060279     | NAP Reudnitz-Sternburg | Exit | 08.05.2025 | 01.01.2026    | 100 kwh/h       | Q        |
| Langfristprognose (unterjährig) |              |                        |      |            |               |                 |          |
| uchungen                        | RBP_13960    | Oude                   | Exit | 29.04.2025 | 30.04.2025    | 8.000.000 kwh/h | Q        |
| Bilanzkreismanagement           | 99513458     | VGS Storage Hub        | Exit | 22.04.2025 | 23.04.2025    | 9 251 670 kwb/b | 0        |
| Kapazitätsverträge              |              |                        |      |            |               |                 | -        |
| brechnungsdaten                 | RBP_13954    | Oude                   | Exit | 01.01.2026 | 01.04.2026    | 20 kwh/h        | Q        |
| Zeitreihen                      |              |                        |      |            |               |                 |          |

#### Schritt 2:

In der Tabelle sind alle an ONTRAS bereits übermittelten Bilanzkreise zu sehen. Über die Schaltfläche "*Bilanzkreis mitteilen"* öffnet sich der Assistent zum Hinzufügen eines neuen Bilanzkreises.

| Bilanzkreism     | nanagement<br>×                     |                             |                        |        | Unternehmen 1 👻 Nutzer | ► () Abm  | elden 💻        |
|------------------|-------------------------------------|-----------------------------|------------------------|--------|------------------------|-----------|----------------|
| Gultig von       | Gatty be                            | Bilanzsrelaverontworttich   | Biogas 🔵 Einbringungen |        |                        | + Bilanzk | reis mitteilen |
| Bilanzkreis      | Laufzeit                            | Bilanzkreisverantwortlicher | Zuordnungsberechtigte  | Biogas | Einbringungen          | Aktione   | n              |
| THE08FH010012025 | iauferid<br>10.04.2024 - 01.05,2100 | Unternehmen 1               |                        |        | ~                      |           | 1              |
| THE0BFH901032024 | laufend<br>18.06.2024 - 01.10.2100  | Unternehmen 1               | Unternehmen 2          |        | ~                      |           | 1              |
| THE0BFH901032035 | 16utono<br>26.03.2025 - 01.10.2100  | Unternehmen 1               |                        |        |                        | ×         | 1              |
| THE08FH010012027 | laufend<br>22.09.2024 - 01.10.2100  | Unternehmen 1               |                        |        | ~                      | ⊠         | 1              |
| THE0BFH023012021 | laufena<br>15.05.2024 - 01.10.2100  | Unternehmen 2               | Unternehmen 1          |        | ~                      |           | 1              |

Schritt 3: Im nächsten Schritt kann bestätigt werden, dass der Transportkunde und der Bilanzkreisverantwortliche identisch sind, sofern dies der Fall ist. Ist dies nicht der Fall, muss die DVGW-Nummer des Bilanzkreisverantwortlichen ausgewählt werden.

| ✓ Der Transportkunde | e und der Bilanzkreisverantwortliche sind identisch. |
|----------------------|------------------------------------------------------|
| Unternehmensname     | Unternehmen 1                                        |
| Straβe / Hausnr.     | Selsenbergstr.                                       |
| PLZ / Ort            | 10769 Berlin                                         |
| DVGW-Nummer          | 9800127100001                                        |
|                      |                                                      |
|                      |                                                      |
|                      |                                                      |
|                      |                                                      |
|                      |                                                      |
|                      |                                                      |
|                      |                                                      |
|                      |                                                      |

Schritt 4: Nun ist der Bilanzkreiscode einzutragen. Über die Schaltfläche "*Bilanzkreiscode hinzufügen"* ist es zudem möglich, weitere Bilanzkreise zu hinterlegen. Mittels der Schaltfläche "*Weiter"* wird die Eingabe bestätigt.

|                                               |               | X |
|-----------------------------------------------|---------------|---|
| lianzkreisverantwortlicher                    |               |   |
|                                               |               |   |
| n ONTRAS-Netzgebiet sind nur die Bilanzkreise | für das H-Gas |   |
| nochkalorisches Gas) relevant.                |               |   |
|                                               |               |   |
| Bilanzkreiscode*                              |               |   |
| Dflightfold                                   |               |   |
| Phicheleid                                    |               |   |
|                                               |               |   |
|                                               |               |   |
| + Bilanzkreiscode hinzufügen                  |               |   |
| + Bilanzkreiscode hinzufügen                  |               |   |
| + Bilanzkreiscode hinzufügen                  |               |   |
| + Bilanzkreiscode hinzufügen                  |               |   |
| + Bilanzkreiscode hinzufügen                  |               |   |
| + Bilanzkreiscode hinzufügen                  |               |   |
| + Bilanzkreiscode hinzufügen                  |               |   |
| + Bilanzkreiscode hinzufügen                  |               |   |
| + Bilanzkreiscode hinzufügen                  |               |   |
| + Bilanzkreiscode hinzufügen                  |               |   |
| + Bilanzkreiscode hinzufügen                  | Weiter        |   |

Schritt 5:Über die Schaltfläche "Absenden" kann der neue Bilanzkreis/die neuen Bilanzkreise an ONTRAS<br/>übermittelt werden. Hierfür sind vorab die Netzzugangsbedingungen der ONTRAS zu bestätigen.<br/>Falls der Transportkunde und der Bilanzkreisverantwortliche nicht identisch sind, ist darüber hinaus<br/>durch den Transportkunden zu bestätigen, dass eine Zuordnungsbevollmächtigung vorliegt.

| Schritt 3 von    | 3                                                                                                    |                                                     |                                              |      |  |  |  |  |
|------------------|----------------------------------------------------------------------------------------------------|-----------------------------------------------------|----------------------------------------------|------|--|--|--|--|
| Bilanzkre        | eisverantwo                                                                                                    | ortlicher                                           |                                              | ×    |  |  |  |  |
|                  |                                                                                                    |                                                     |                                              |      |  |  |  |  |
| Bitte prüfer     | Bitte prüfen Sie Ihre Daten und bestätigen Sie die unten aufegführten                                                       |                                                     |                                              |      |  |  |  |  |
| Beaingung        | Bedingungen                                                                                                    |                                                     |                                              |      |  |  |  |  |
| Bilanzkreis      | verantwortlic                                                                                                    | her                                                 |                                              |      |  |  |  |  |
| Unternehm        | Unternehmensname Unternehmen 1                                                                                              |                                                     |                                              |      |  |  |  |  |
| Straβe / Ha      | usnr.                                                                                                    | Selsenbergstr.                                      |                                              |      |  |  |  |  |
| PLZ / Ort        | PLZ / Ort 10769 Berlin                                                                                                    |                                                     |                                              |      |  |  |  |  |
| DVGW-Nur         | DVGW-Nummer 9800127100001                                                                                                   |                                                     |                                              |      |  |  |  |  |
| Bilanzkreis      | nummern                                                                                                    |                                                     |                                              |      |  |  |  |  |
|                  |                                                                                                    |                                                     |                                              |      |  |  |  |  |
| THEOBFH          | 901032089                                                                                                    |                                                     |                                              |      |  |  |  |  |
|                  |                                                                                                    |                                                     |                                              |      |  |  |  |  |
| Der Ti<br>Bilanz | ransportkunde s<br>zkreisverantworf                                                                                         | sichert zu, dass durch d<br>tlichen eine Bevollmäch | en jeweiligen<br>itigung vorliegt, in dessen |      |  |  |  |  |
| Name             | en Ein-bzw. Aus                                                                                                    | speisepunkte im Netz d                              | ler ONTRAS in die oben                       |      |  |  |  |  |
| genar<br>muss    | genannten Bilanzkreise / Sub-Bilanzkonten einzubringen. Auf Nachfrage<br>muss der Transportkunde diesen Nachweis erbringen. |                                                     |                                              |      |  |  |  |  |
| lch ha           | abe die Netzzug                                                                                                    | angsbedingungen (Ges                                | chäftsbedingungen für den                    | Ein- |  |  |  |  |
|                  | usspeisevertrag                                                                                                    | g sowie die Ergänzende                              | n Geschäftsbedingungen) d                    | er   |  |  |  |  |
|                  | TAS Gastranspo                                                                                                    | rt GmbH, verottentlicht                             | unter www.ontras.com,                        |      |  |  |  |  |
| Zuri             | ЛСК                                                                                                    |                                                     | Absender                                     |      |  |  |  |  |

#### Änderung Bilanzkreiszuordnung

Die Kapazitäten aus einem bestehenden Bilanzkreisvertrag können im Kundenportal einem anderen Bilanzkreis zugeordnet werden. Die Zuordnung muss spätestens bis 12 Uhr am Tag vor dem geplanten Gastransport erfolgen.

**Schritt 1:** Nach dem Login im Kundenportal der ONTRAS wird in den Bereich *"Buchungen - Bilanzkreismanagement"* gewechselt, um die Übersicht über alle Bilanzkreisverträge zu sehen.

| ••ONTRAS 🔇                      |              |                        |      |            | Unternehmen 1 🔻 | Nutzer 👻 🕛      | Abmelden 💻 | DE |
|---------------------------------|--------------|------------------------|------|------------|-----------------|-----------------|------------|----|
| Startseite                      |              |                        |      |            |                 |                 |            |    |
| 24/7-Notfallkontaktdaten        |              |                        |      |            |                 | <b>A A</b>      | <b>_</b>   | *  |
| Biogaskostenwälzung             | Letzte Buchu | ngen                   |      |            |                 |                 | 0          |    |
| Nominierung                     |              |                        |      |            |                 |                 |            | н  |
| Nominierung                     |              |                        |      |            |                 |                 |            |    |
| Reports                         | Vertrags-ID  | Netzpunkt              |      | Von        | Bis             | Kapazitätshöhe  |            | н  |
| Nominierungsnachrichten         |              |                        |      |            |                 |                 |            | н  |
| nterne Bestellungen             | 93060280     | NAP Reudnitz-Sternburg | Exit | 08.05.2025 | 01.01.2027      | 200 kwh/h       | Q          | н  |
| Interne Bestellung              | 93060279     | NAP Reudnitz-Sternburg | Exit | 08.05.2025 | 01.01.2026      | 100 kwh/h       | Q          |    |
| Langfristprognose (unterjährig) |              | -                      |      |            |                 |                 | •          |    |
| Buchungen                       | RBP_13960    | Oude                   | Exit | 29.04.2025 | 30.04.2025      | 8.000.000 kwh/h | ۹          |    |
| Bilanzkreismanagement           | 99513458     | VGS Storage Hub        | Exit | 22.04.2025 | 23.04.2025      | 9 251 670 kwh/h | 0          |    |
| Kapazitätsverträge              |              | 100 010 000 100        | 2011 | 11.0412020 | 10.04.2020      | 0.201.0101.0101 | ~          |    |
| Abrechnungsdaten                | RBP_13954    | Oude                   | Exit | 01.01.2026 | 01.04.2026      | 20 kwh/h        | Q          |    |
| Zeitreihen                      |              |                        |      |            |                 |                 |            |    |

Schritt 2: Im *"Bilanzkreismanagement"* wird der relevante Bilanzkreis aufgerufen, aus dem die Kapazität ausgebracht werden soll.

| Bilanzkreism     | anagement                           |                             |                        |        | Unternehmen 1 👻 Nutzer | - U Abm    | elden 💻 C      |
|------------------|-------------------------------------|-----------------------------|------------------------|--------|------------------------|------------|----------------|
| Q Suche          | ×                                   |                             |                        |        |                        | - X        | N.             |
| Galtig von       | Gartig ble                          | Branzerelavarontworthch     | Biogas O Einbringungen |        |                        | + Bilanzki | reis mitteilen |
| Bilanzkreis      | Laufzeit                            | Bilanzkreisverantwortlicher | Zuordnungsberechtigte  | Biogas | Einbringungen          | Aktioner   | n              |
| THE08FH010012026 | inuferie<br>10.04.2024 - 01.05.2100 | Unternehmen 1               |                        |        | ~                      | X          | 1              |
| THE08FH901032024 | lauferd<br>18.06.2024 - 01.10.2100  | Unternehmen 1               | Unternehmen 2          |        | ~                      | ×          | 1              |
| THE0BFH901032035 | 16utong<br>26.03.2025 - 01.10.2100  | Unternehmen 1               |                        |        |                        | ×          | 1              |
| THE0BFH010012027 | 190/ferd<br>22:08:2024 - 01:10:2100 | Unternehmen 1               |                        |        | ~                      | ×          | 1              |
| THE08FH023012021 | lauferia<br>15.05.2024 - 01.10.2100 | Unternehmen 2               | Unternehmen 1          |        | ~                      |            | 1              |

Schritt 3: Mit Hilfe der Schaltfläche (*Stift*-Symbol) hinter dem Kapazitätsvertrag kann die Änderung der Bilanzkreiszuordnung vorgenommen werden.

| THEOBFH901                                                                              | 032024                                                                            |                                                                          | Unternehmen 1 🔻      | Nutzer 👻 🕛             | Abmelden 💻 DE     |
|-----------------------------------------------------------------------------------------|-----------------------------------------------------------------------------------|--------------------------------------------------------------------------|----------------------|------------------------|-------------------|
| Q Suche                                                                                 | ×                                                                                 |                                                                          |                      |                        |                   |
| ← Zurück                                                                                |                                                                                   |                                                                          |                      | 🗵 Bila                 | nzkreis abgrenzen |
| Bilanzkreisverantwortlicher                                                             | Unternehmen 1                                                                     |                                                                          |                      |                        |                   |
| Laufzeit<br>Biogas                                                                      | 18.06.2024 - 01.10.2                                                              | 2100 (laufend)                                                           |                      |                        |                   |
| Zuordnungsberechtigte                                                                   | Unternehmen 2                                                                     |                                                                          |                      |                        |                   |
| Einbringungen                                                                           |                                                                                   |                                                                          |                      |                        |                   |
| In dieser Ansicht werden all<br>laufenden Kapazitätsbuchu<br>eine Änderung der Einbring | e in diesen Bilanzkreis ein<br>ngen angezeigt. Bitte wäh<br>ung vornehmen möchten | gebrachten und aktuell bzw. zukün<br>Ilen Sie den Kapazitätsvertrag aus, | iftig<br>für den Sie |                        |                   |
| Kapazitätsvertrag                                                                       | Unterbrechbarkeit                                                                 | Netzpunkt                                                                | Kapazität            | Laufzeit               | Aktionen          |
| PB188425                                                                                | ×                                                                                 | GCP GAZ-SYSTEM/ONTRAS                                                    | 1000                 | 01.10.2025 - 01.12.202 | 5 🖌               |

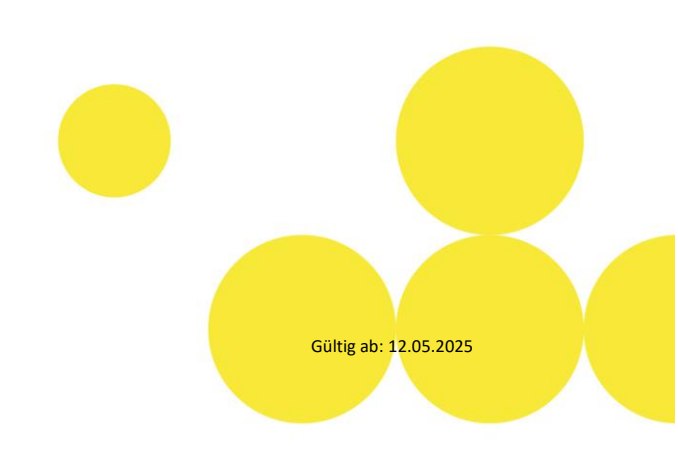

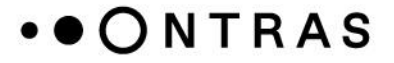

**Schritt 4:** Nach der Betätigung der Schaltfläche öffnet sich ein Assistent. In diesem kann die Kapazitätshöhe und der Zeitraum für die Änderung der Bilanzkreiszuordnung definiert werden. Mittels der Schaltfläche "*Weiter"* wird die Eingabe bestätigt.

| Schritt 1 von 3                                                      |         |
|----------------------------------------------------------------------|---------|
| Einbringungen für THE0BFH901032024 ändern                            | ×       |
| Bitte wählen Sie die Kapazität und den Zeitraum der neuen Einbringur | ng aus. |
| — Kapazitāt (kW/h)* ————                                             |         |
| 1000                                                                 |         |
|                                                                      |         |
| Gültig von*                                                          |         |
| 7.5.2025                                                             |         |
|                                                                      |         |
| Gültig bis*                                                          |         |
| 1.12.2025                                                            | Ē       |
|                                                                      |         |
|                                                                      |         |
|                                                                      |         |
|                                                                      |         |
|                                                                      |         |
|                                                                      |         |
|                                                                      |         |
|                                                                      |         |
| Weite                                                                | r )     |

**Schritt 5:** Im nächsten Schritt kann der Bilanzkreis ausgewählt werden, in den die Kapazität neu eingebracht werden soll. Klicken Sie auf "*Weiter"*, um zum letzten Schritt zu gelangen.

| Einhringungen für THEOREH001022024 ändere                                                  |                       |
|--------------------------------------------------------------------------------------------|-----------------------|
| EInbringungen für THEOBEH901032024 andern                                                  |                       |
| Bitte wählen Sie den Bilanzkreisvertrag aus, in den die Kapazität eingebracht werden soll. |                       |
| Suche                                                                                      |                       |
| ×                                                                                          |                       |
|                                                                                            |                       |
| THE0BFH023012021                                                                           |                       |
| THE0BFH010012030                                                                           |                       |
| THE0BFH022012024                                                                           |                       |
| THE0BFH023012024                                                                           |                       |
| THE0BFH010012023                                                                           |                       |
| THE0BFH010012025                                                                           |                       |
| •                                                                                          |                       |
|                                                                                            |                       |
| (Zurück )                                                                                  |                       |
|                                                                                            |                       |
|                                                                                            |                       |
|                                                                                            |                       |
|                                                                                            |                       |
|                                                                                            | Gültig ab: 12.05.2025 |

### • • O N T R A S

Schritt 6: Über die Schaltfläche "Absenden" wird die Bilanzkreisänderung abgeschlossen.

| Schritt 3 von 3<br>Finbringungen für THEOBE | H901032024 ändern X |
|---------------------------------------------|---------------------|
|                                             |                     |
| Alter Bilanzkreisvertrag                    | THE0BFH901032024    |
| Betrachteter Kapazitätsvertrag              | PB188425            |
| Kapazität (kW/h)                            | 1000                |
| Gültig von                                  | 07.05.2025          |
| Gültig bis                                  | 01.12.2025          |
| Neuer Bilanzkreisvertrag                    | THE0BFH023012021    |
|                                             |                     |
|                                             |                     |
|                                             |                     |
|                                             |                     |
|                                             |                     |
|                                             |                     |
|                                             |                     |
|                                             |                     |
|                                             |                     |
|                                             |                     |
| Zurück                                      | Absenden            |

#### Abgrenzen eines Bilanzkreises

Sie haben die Möglichkeit, die Ihnen zugeordneten Bilanzkreise für ein in der Zukunft liegendes Datum abzugrenzen und diese Bilanzkreisänderung an ONTRAS zu übersenden, um den entsprechenden Bilanzkreis von den Kapazitätsbuchungsplattformen RBP und PRISMA abzugrenzen.

(**Hinweis**: Bitte beachten Sie, dass Änderungen an Bilanzkreisen in Form von Abgrenzungen, die über das Kundenportal der ONTRAS vorgenommen wurden, erst ab dem folgenden Gastag übernommen werden)

Schritt 1: Nach dem Login im Kundenportal der ONTRAS wird in den Bereich *"Buchungen-Bilanzkreismanagement"* gewechselt, um die Übersicht über alle Bilanzkreisverträge zu sehen. Mit Hilfe der Schaltfläche (*Kreuz*-Symbol) hinter dem Kapazitätsvertrag kann die Abgrenzung des Bilanzkreises vorgenommen werden.

| ••ONTRAS <                                  | Bilanzkreisr       | nanagement                         |                             |                       | ONTRAS-1 	 Man    | - 🕛 Abmelden 💻 DE       |
|---------------------------------------------|--------------------|------------------------------------|-----------------------------|-----------------------|-------------------|-------------------------|
| Startseite                                  | Q Suche            | ×                                  |                             |                       |                   |                         |
| 24/7-Notfallkontaktdaten                    | Gültig von         | Guitig bis                         | Bilanzkreisverant           | vortlich              |                   |                         |
| Biogaskostenwälzung                         |                    |                                    |                             | - Biogas              | Einbringungen     | + Bilanzkreis mitteilen |
| Nominierung                                 |                    |                                    |                             |                       |                   |                         |
| Nominierung                                 | Bilanzkreis        | Laufzeit                           | Bilanzkreisverantwortlicher | Zuordnungsberechtigte | Biogas Einbringur | ngen Aktionen           |
| Reports                                     | THE0BFH010012025   | laufend                            | ONTRAS-1                    |                       | ~                 |                         |
| Nominierungsnachrichten                     |                    | 10.04.2024 - 01.05.2100            |                             |                       |                   |                         |
| Interne Bestellungen                        | THE0BFH901032024   | laufend<br>18.06.2024 - 01.10.2100 | ONTRAS-1                    | ONTRAS-2              | $\checkmark$      | 🖾 🥒                     |
| Interne Bestellung                          | THEOREH001022025   | laufend                            | ONTRAS-1                    |                       |                   |                         |
| Langfristprognose (unterjährig)             | 111200111301032033 | 26.03.2025 - 01.10.2100            | ONTING 1                    |                       |                   | × /                     |
| Buchungen                                   | THE0BFH010012027   | laufend<br>22.08.2024 - 01.10.2100 | ONTRAS-1                    |                       | ~                 | 🖾 🖌                     |
| Bilanzkreismanagement<br>Kapazitätsverträge | THE0BFH023012021   | laufend<br>15.05.2024 - 01.10.2100 | ONTRAS-2                    | ONTRAS-1              | ~                 | ⊠ ∕                     |

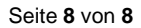

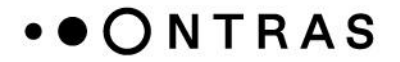

Nach Bestätigung der Schaltfläche öffnet sich ein Assistent. In diesem kann das Datum ausgewählt werden, ab welchem die Abgrenzung in Kraft treten soll.

| Bilanzkreis THE0BFH010012025 abgrenzen | ×       |
|----------------------------------------|---------|
| Datum*                                 | Ē       |
|                                        |         |
|                                        |         |
|                                        |         |
|                                        |         |
|                                        |         |
|                                        |         |
| Abbrechen                              | osenden |

Schritt 2: Über die Schaltfläche "Absenden" wird die Bilanzkreisänderung abgeschlossen.

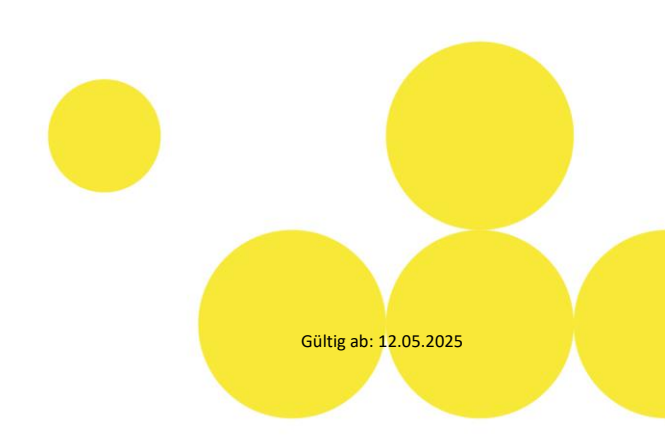